# Escuela de Doctorado Red14 2022

# ORCID, Identidad digital, qué es y para qué sirve.

Alex Ibáñez, Silvia García Ceballos y Marta Martínez

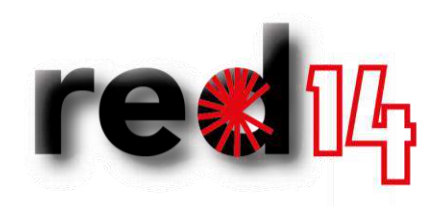

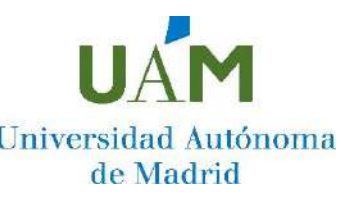

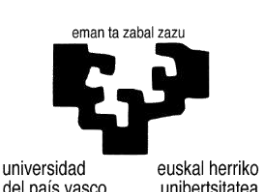

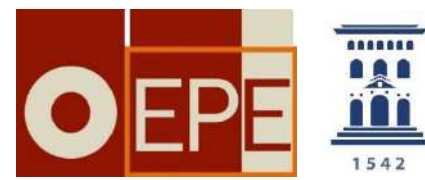

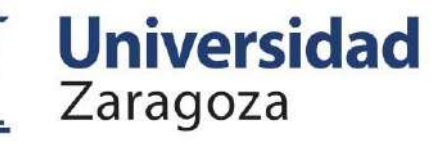

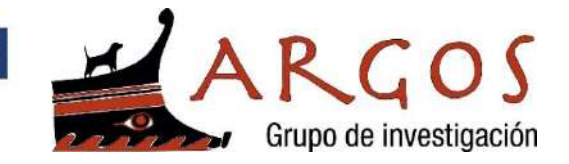

### Formato del taller Escuela Doctorado Red14

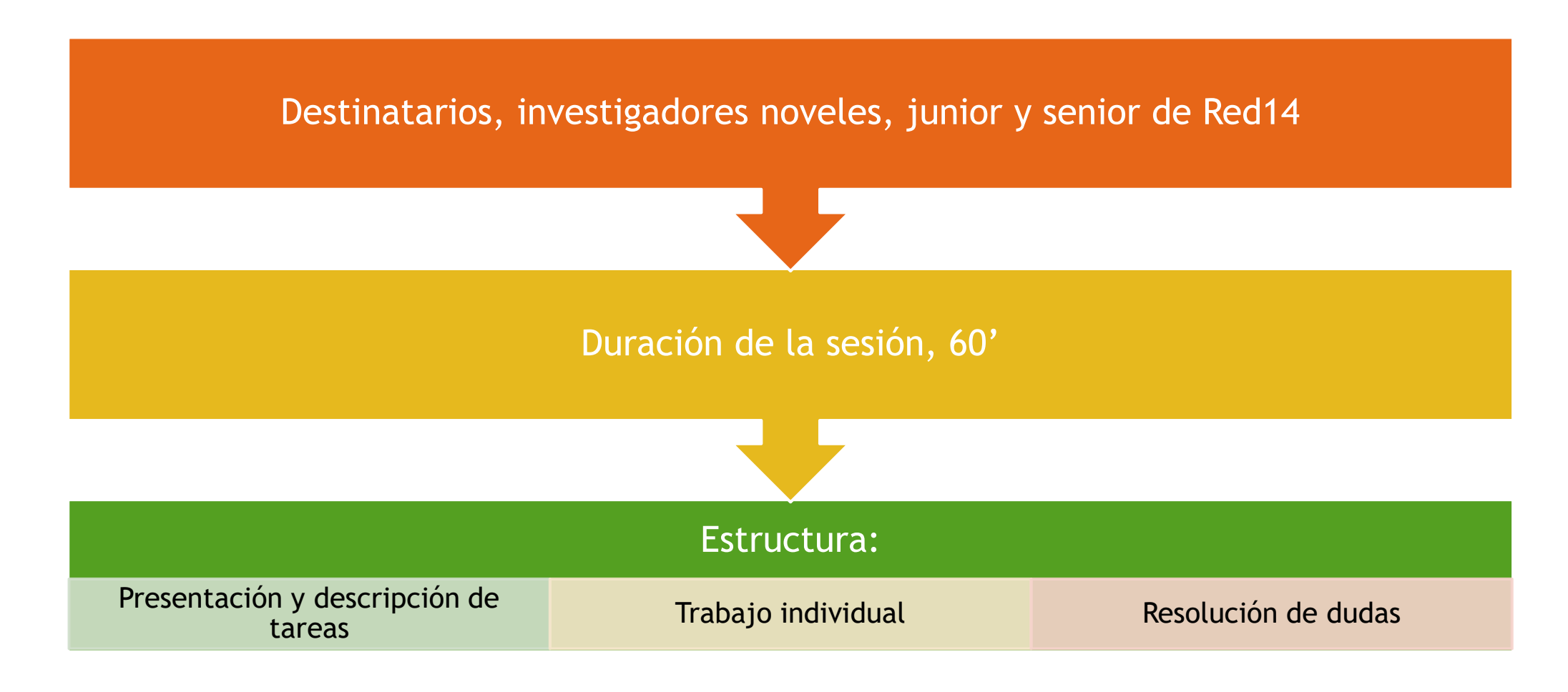

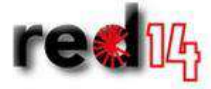

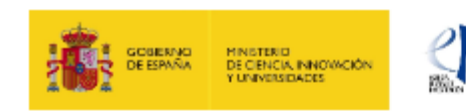

RED 14, Red de Investigación en Enseñanza de la Ciencias Sociales (RED2018-102336-T) Ministerio de Ciencia, Innovación y Universidades, Agencia Estatal de Investigación

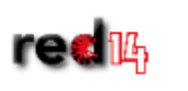

# ¿Qué vamos a ver?

RED 14, Red de Investigación en Enseñanza de la Ciencias Sociales (RED2018-102336-T)

#### FICHA INICIAL DE INVESTIGADOR

#### DATOS DE IDENTIFICACIÓN

| [ | Apellidos                  |                |                                |                    | Nombre        |   |
|---|----------------------------|----------------|--------------------------------|--------------------|---------------|---|
|   | DNI                        |                |                                |                    | Nodo          |   |
|   | Universidad                | Universidad de |                                | Depar              | tamento       |   |
|   | Correo-e                   |                | Firma<br>académic<br>normaliza | a<br>Ida           |               |   |
|   | Grupo de                   |                |                                | Situac             | ión           |   |
|   | Investigación              |                |                                | contra             | ctual         |   |
|   | Si eres<br>doctorando      |                |                                |                    |               |   |
|   | directores de              | -              |                                |                    |               |   |
|   | tesis                      |                |                                |                    |               |   |
|   | Líneas de<br>investigación |                |                                |                    |               |   |
|   | Nº ORCID*                  |                |                                | Perfil (<br>Schola | Google<br>Ir* |   |
|   | Reseacher ID               |                |                                | Scopu              | sAuthor ID    |   |
|   | Proyecto estatal           |                |                                | Tipo d             | e             | - |
| l | activo                     |                |                                | partici            | pación        |   |

\* Obligatorio

#### METRICAS INDIVIDUALES\*

| Tesis<br>dirigidas<br>defendidas | Tesis<br>Matriculadas | Registros en<br>WOS Core<br>Colection | H index en<br>WOS | Registros<br>en Scopus | H index en<br>Scopus | H index en<br>Google<br>Scholar |
|----------------------------------|-----------------------|---------------------------------------|-------------------|------------------------|----------------------|---------------------------------|
|                                  |                       |                                       |                   |                        |                      |                                 |

\* Si el número es 0, indicarlo. No dejar espacios en blanco.

# ORCID, Identidad digital, ¿qué es y para qué sirve?

Nuestra ID se regirá por la habilidad de gestionar con éxito la propia visibilidad, reputación y privacidad en la red, como un componente inseparable y fundamental del conjunto de habilidades de comunicación científica indispensable en el investigador del s.XXI.

#### ¿Sólo existe un número identificativo?

- El ORCID (Open Research and Contributor ID) se trata de un número/código de 16 dígitos que nos identifica académicamente.
- > 1. Nos permite unificar nuestra firma académica (1er objetivo como autor)
- 2. Este registro o código de autor es inequívoco y permite distinguir nuestra producción científico-técnica.

# Finalidad de ORCID

¿Cuál es su principal finalidad?

- Mejorar la visibilidad y la interconexión de la producción científica y reducir los errores en la asociación de la producción científica de los investigadores.
- Es una presentación académica, nos permite mostrar la producción, la filiación laboral, nuestra formación, las subvenciones etc., una especie de CV.
- Supone un canal de acceso e identificación a otras páginas científicas, bases de datos o revistas cuando deseamos hacer nuevos envíos de manuscritos.

#### Q Conectando a los investigadores con su investigación A ¿Es usted? Inicie sesión para empezar a editar A Versión imprimible Nombre https://orcid.org/ Marta Martínez-Rodríguez 0000-0003-0675-7752 Expandir todo Actividades Correos electrónicos > > Empleo (3) Ordenar marta.martinezr@uam.es > Educación y titulaciones (5) Ordenar Enlaces a sitios web y redes > sociales google scholar > Financiación (1) Ordenar researcher id observatorio de educación patrimonial en españa > Obras (17) Ordenar Otros ID > Revisión por pares (4) - Ordenar Scopus Author ID: 57204461737 ResearcherID: AAB-2860-2020 Registro modificado por última vez 21 sept 2022 9:10:54 UTC

INICIAR SESIÓN/REGISTRARSE

Español V

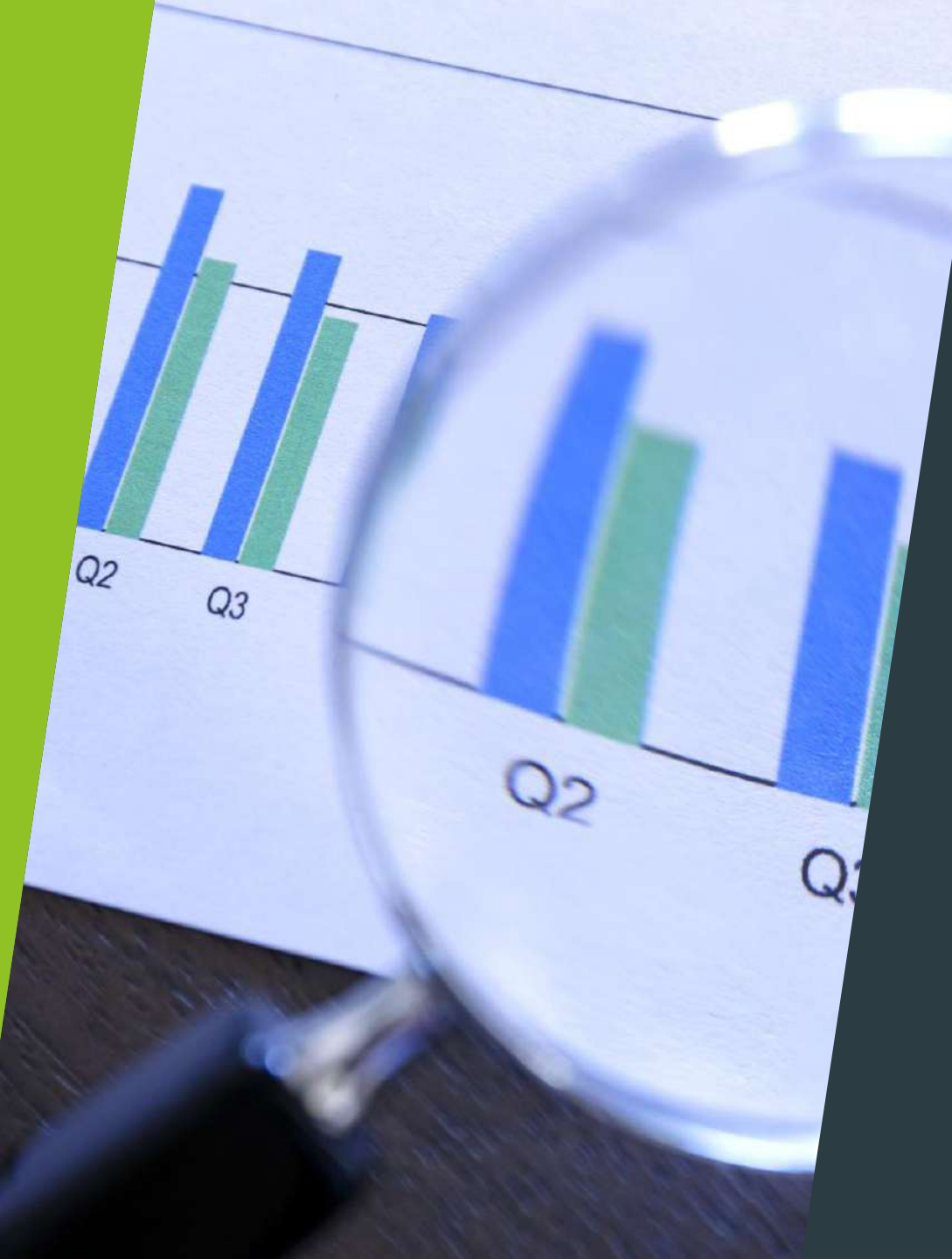

### Otros identificadores en el mundo académico

- Hay que tener en cuenta que:
  - 1. ID de ORCID: lo pueden tener todos los investigadores
  - 2. Publons (que ha sido unido recientemente a la web of science): sólo aquellos investigadores con publicaciones en Web of Science
  - Scopus Author ID: investigadores con producción en Scopus
  - 4. Google scholar: lo pueden tener todos los investigadores.

| Web of Science <sup>™</sup> | Search                                |                                                                                                    |                                                                                                    | S         |
|-----------------------------|---------------------------------------|----------------------------------------------------------------------------------------------------|----------------------------------------------------------------------------------------------------|-----------|
|                             | Author ProfileAuthor Profile          |                                                                                                    |                                                                                                    |           |
| Ð                           |                                       |                                                                                                    |                                                                                                    |           |
| <b>⊖</b><br>♠               |                                       | Martínez-Rodríguez, Marta<br>(Martinez-Rodriguez, Marta)<br>Universidad Autónoma de Madrid                                                                        | Verify your Author Record<br>Get your own verified author record. Enter you<br>name in Author Search, then click "Claim My<br>Record" on your author record page. | our       |
|                             |                                       | Web of Science ResearcherID: AAB-2860-2020<br>Share this profile                                                                                                  | Go to author search                                                                                                    |           |
|                             | Published names (j) Organizations (j) | Martinez Rodriguez, Marta Martinez-Rodriguez, Marta Rodriguez, Marta Martinez<br>2021-2022 Autonomous University of Madrid<br>2017-2020 Universidad de Valladolid | Metrics Dashboa<br>Web of Science Core Collection metrics                                                                                                    | rd<br>(j) |
|                             | Other Identifiers (j)                 | https://orcid.org/0000-0003-0675-7752                                                                                                    | 3 10<br>H-Index Publications in<br>Web of Science                                                                                                    |           |
|                             | Documents                             | Peer Review                                                                                                    | 53 42<br>Sum of Times Cited Citing Articles                                                                                                    |           |
|                             | 10 Publications                       | from the Web of Science Core Collection                                                                                                    | View citation report                                                                                                    |           |

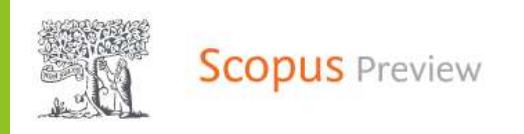

Create account

This author profile is generated by Scopus Learn more

### Martínez-Rodríguez, Marta

() Universidad Autónoma de Madrid, Madrid, Spain

https://orcid.org/0000-0003-0675-7752

#### Metrics overview

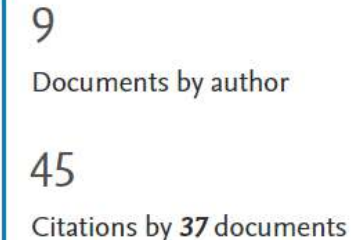

#### Document & citation trends

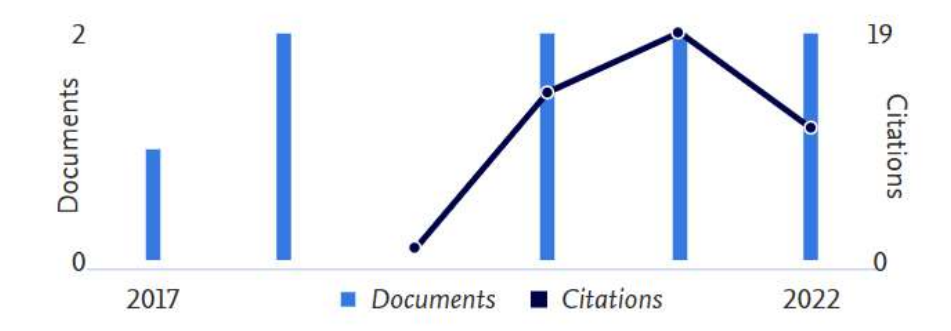

#### Most contributed Topics 2017–2021 ()

Heritage; Cultural Heritage; Textbooks 7 documents

盒

h-index: View h-graph

3

View all Topics

### Vamos a crear un perfil en Google scholar

Buscador de contenidos y bibliografía científico-académica

#### PASOS:

- 1. Acceder a Google Scholar desde el siguiente enlace: <u>https://scholar.google.es</u>, iniciar sesión con una cuenta de correo de Gmail
- 2. Editar el perfil:
  - Afiliación
  - Correo de verificación registrar vuestro correo institucional
  - Añadir artículos
  - Añadir fotografía (opcional)

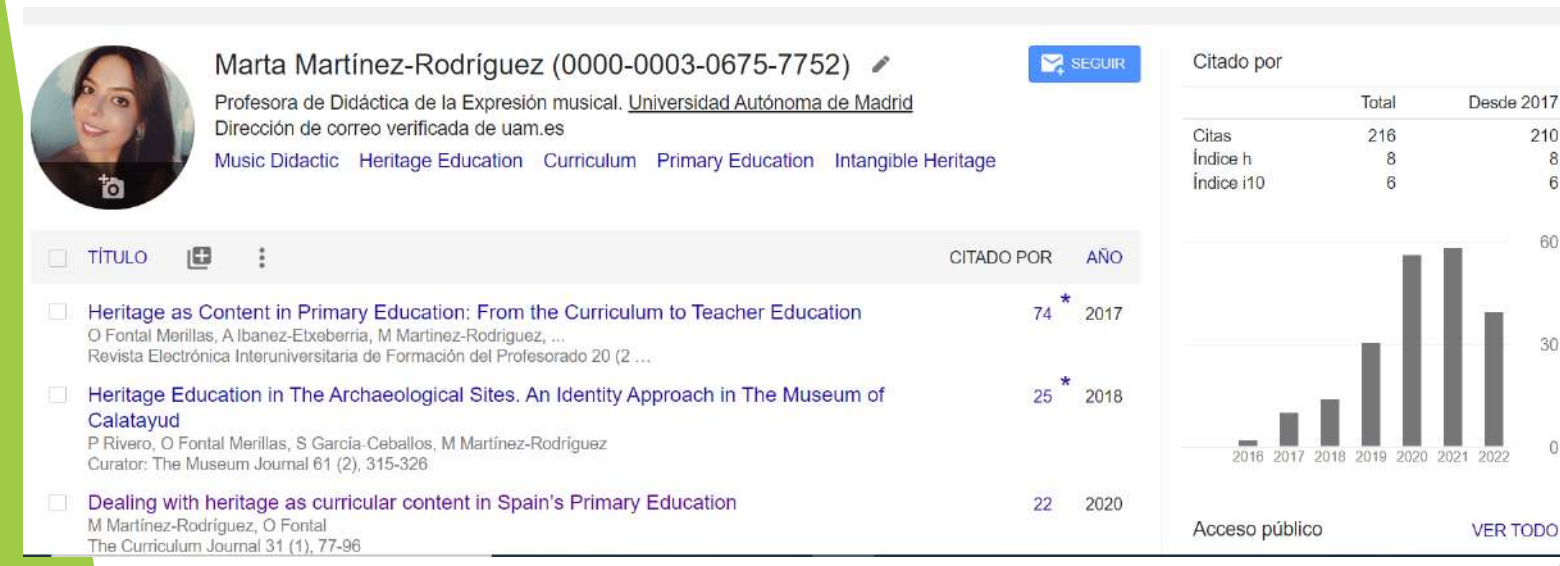

| Nombre        | -                                           |
|---------------|---------------------------------------------|
| Nombre        | completo, tal como aparece en tus artículo  |
| + Añadir otro | o nombre                                    |
| Afiliación    |                                             |
| P. ej., pro   | ofesor de Física, Universidad de Princeton  |
| Áreas de i    | nterés                                      |
| P. ej., rel   | atividad general, teoría del campo unificad |
| Correo ele    | ctrónico de verificación                    |
| P. ej., eir   | nstein@princeton.edu                        |
| Página pri    | ncipal                                      |
| P. ei., htt   | p://www.princeton.edu/~einstein             |

#### GUARDAR

210

8

### Insistimos en la firma

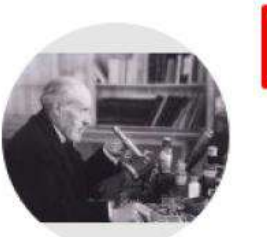

Nombre Apellido1 Apellido2 Santiago Ramón y Cajal (1852-1934) Nobel Prize Medicine 1906 Dirección de correo verificada de ebd.csic.es - Página principal Medicine Neuroscience Anatomy Histology Histologie du système nerveux de l'homme et des vertébrés: Ed.

française revue et mise a jour par l'auteur. Trad. de l'espagnol par L. Azoulay SR y Cajal Inst. Ramon y Cajal Degeneration & regeneration of the nervous system

SR y Cajal Hafner Pub. Co.

La retine des vertebres. SRY Cajal Cellule 9, 119-255

Histology of the nervous system of man and vertebrates SR y Cajal Oxford University Press, USA

Textura del Sistema Nervioso del Hombre y de los Vertebrados

Y Ramon, S Cajal

Madrid

Tabla 2. Firmas originales, formas que producen y procedimiento de indización aplicado en las bases de datos de Thomson ISI

| Firmas en la revista                                                                                                    | Forma de indización<br>en ISI                                                                      | Método de indización aplicado por ISI                                                                                                    |
|----------------------------------------------------------------------------------------------------|----------------------------------------------------------------------------------------------------|----------------------------------------------------------------------------------------------------|
| Antonio Caballero<br>A Caballero                                                                                            | Caballero A                                                                                        | Ante cualquier estructura de nombre, las<br>BD del ISI toman su parte final como<br>apellido. El resto son procesadas como<br>iniciales pospuestas |
| Antonio María Caballero<br>Antonio M Caballero<br>A María Caballero<br>AM Caballero                                         | Caballero AM                                                                                       | Idem                                                                                                    |
| Antonio María Caballero Plasencia<br>Antonio M Caballero Plasencia<br>A María Caballero Plasencia<br>AM Caballero Plasencia | Plasencia AMC                                                                                      | Idem                                                                                                    |
| Antonio María Caballero-Plasencia<br>Antonio M Caballero-Plasencia<br>A María Caballero-Plasencia<br>AM Caballero-Plasencia | Caballeroplasencia AM<br>CaballeroPlasencia AM<br>Caballero-Plasencia AM<br>Caballero Plasencia AM | El guión enlazando las partes finales<br>provoca que sean consideradas como un<br>solo elemento                                                    |
| Juan Luis Del Árbol<br><i>Sin embargo</i><br>Juan Luis Del Árbol Navarro                                                    | Delarbol JL<br>DelArbol JL<br>Navarro JLDA                                                         | Las partículas que enlazan el nombre con<br>el apellido son consideradas como parte<br>del apellido                                                |
| María González y Rodríguez                                                                                                  | Rodriguez MGY                                                                                      | Las partículas enlazando apellidos<br>produce consecuencias ilógicas para los<br>nombres españoles                                                 |

Fuente: Ruiz-Pérez et al. 2002

# La falta de normalización de los nombres en las principales bases bibliográficas:

- > Disminuye la visibilidad a nivel nacional e internacional
- Dificulta la recuperación de las publicaciones y citas recibidas (lo que incide en el H)

| DEC |       |  |
|-----|-------|--|
| KF( | ΝΙΙΔΙ |  |
|     |       |  |
|     |       |  |

Nombre de pila **desarrollado**, sin reducir a la inicial.

Unir los dos apellidos directamente o con un guion o usar un solo apellido si este es poco frecuente.

| Uso correcto de partículas y gu | liones                          |                                   |  |  |  |  |
|---------------------------------|---------------------------------|-----------------------------------|--|--|--|--|
| Nombre original                 | Firmas recomendadas             | Forma resultante en<br>ISI        |  |  |  |  |
| Carlos García de la Torre       | Carlos García-de-la-Torre       | García-de-la-Torre C              |  |  |  |  |
|                                 | Carlos García-Torre             | García-Torre C                    |  |  |  |  |
| María del Mar Valero Ruiz       | María M Valero-Ruiz             | Valero-Ruiz MM                    |  |  |  |  |
| Emilio de la Banda García       | Emilio Banda-García             | Banda-García E                    |  |  |  |  |
|                                 | Emilio de-la-Banda-García       | de-la-Banda-García E              |  |  |  |  |
| Emilio Delgado López-Cózar      | Emilio Delgado-López-Cózar      | Delgado-López-Cózar E             |  |  |  |  |
| María Teresa García-Abad García | María Teresa García-Abad-García | García-Abad-García MT             |  |  |  |  |
| Uso incorrecto de partículas y  | guiones                         |                                   |  |  |  |  |
| Nombre original                 | Firma no recomendada            | Forma resultante en<br>ISI        |  |  |  |  |
| María Del Mar Valero Ruiz       | María Del Mar Valero Ruiz       | Ruiz MDMV                         |  |  |  |  |
| Carlos García de la Torre       | Carlos García de la Torre       | Torre CGDL o bien<br>DelaTorre CG |  |  |  |  |

#### Tabla 4. Uso de partículas y guiones

Fuente: Ruiz-Pérez et al. 2002

# Se trata de nuestro documento de identidad como investigadores/as

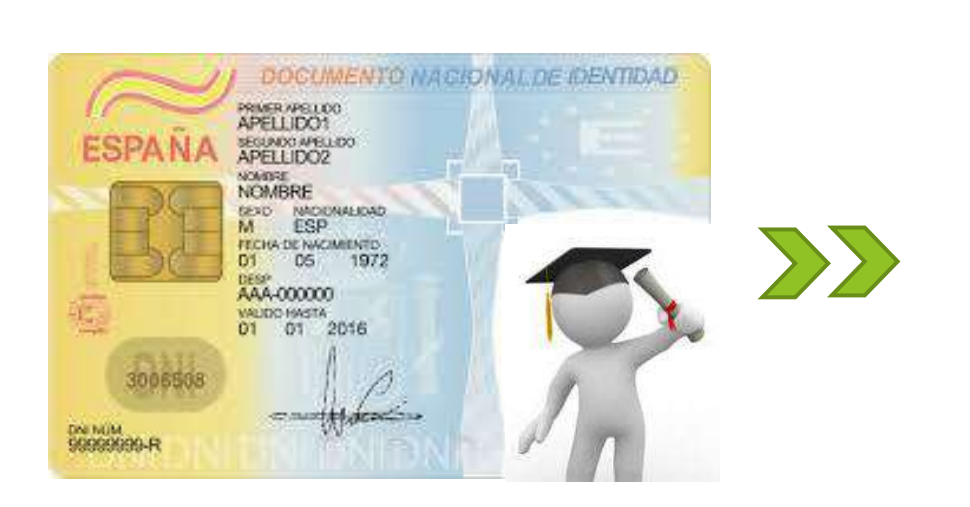

| Conectando a los investigadores o                            | on la investigación                                                                                              | Registro 🗸 🔍 Bunter                                                           | ٩         |
|--------------------------------------------------------------|----------------------------------------------------------------------------------------------------|-------------------------------------------------------------------------------|-----------|
| PARA INVESTIGADORES                                          | PARA ORGANIZACIONES QUIÉNE                                                                                       | S SOMOS AYUDA                                                                 |           |
| Silvia García-                                               | ¥ Emplac (4)                                                                                                    |                                                                               | II Gidena |
| Ceballos                                                     | Universidad de Zaragoza: Zaragoza, Ari                                                                           | igón, ES                                                                      |           |
| Chronic // provinsive, 10000-0002-7661-3001                  | a 2016-06 hatta 2023-01   Profee or Ayudante Cortor (Ata)<br>iencias Humanas y Sociales (                        | crant Pertenzor/Lacturer) (Ditlactura de las Lenguas y de las C               |           |
| • Vista de Impresión •                                       | Tuenze: Sikin Garcio Cetaslos                                                                                    | ★ Fµente yrelevide                                                            |           |
| ilvia García Ceballos, SG Ceballos                           | Universidad de Valladolid: Valladolid, Ca<br>2018-02 herra 2019-01   Profesora Asociada (Didactica d             | ustilla y León, ES<br>la expesión mutical, pietica y corporat)                | 9         |
| itios web                                                    | Employment                                                                                                    |                                                                               |           |
| loogle Scholar<br>tesearcher ID                              | Fuenze: Silvin Gercla-Cebellos                                                                                   | ★ Roeme preferide                                                             |           |
| lainet<br>rais<br>spaña                                      | Universidad de Valladolid: Valladolid, Ca<br>2014-01 haita 2018-01   Parsonal Docente Investigador<br>Employment | istilla y León, ES<br>(Didatica de la Egresión musical, plastical y corporal) | 8         |
| talahran claum                                               | (a) Fuente: Silva Garda Catoliot                                                                                 | ★ Soonte proterida                                                            |           |
| feritage education. Assessmment, Evalu<br>Programs, Identity | tion.<br>Universidad de Valladolid: Valladolid, Ca<br>2011-09 herra 2014-01   Fruñesura Asuciada IDelácica d     | istilla y León, ES<br>le le Expesión Musical Póletica y Corporal I            |           |
| Otras ID                                                     | Employment                                                                                                    |                                                                               |           |
| Scopus Author ID: 57194174140                                | Turners Ship Gentle California                                                                                   | + Lucita contraida                                                            |           |

Será necesario para Publicaciones, proyectos y revisiones, las revistas pedirán de forma automática acceso a su ORCID o nos pedirán confirmación o conexión al mismo.

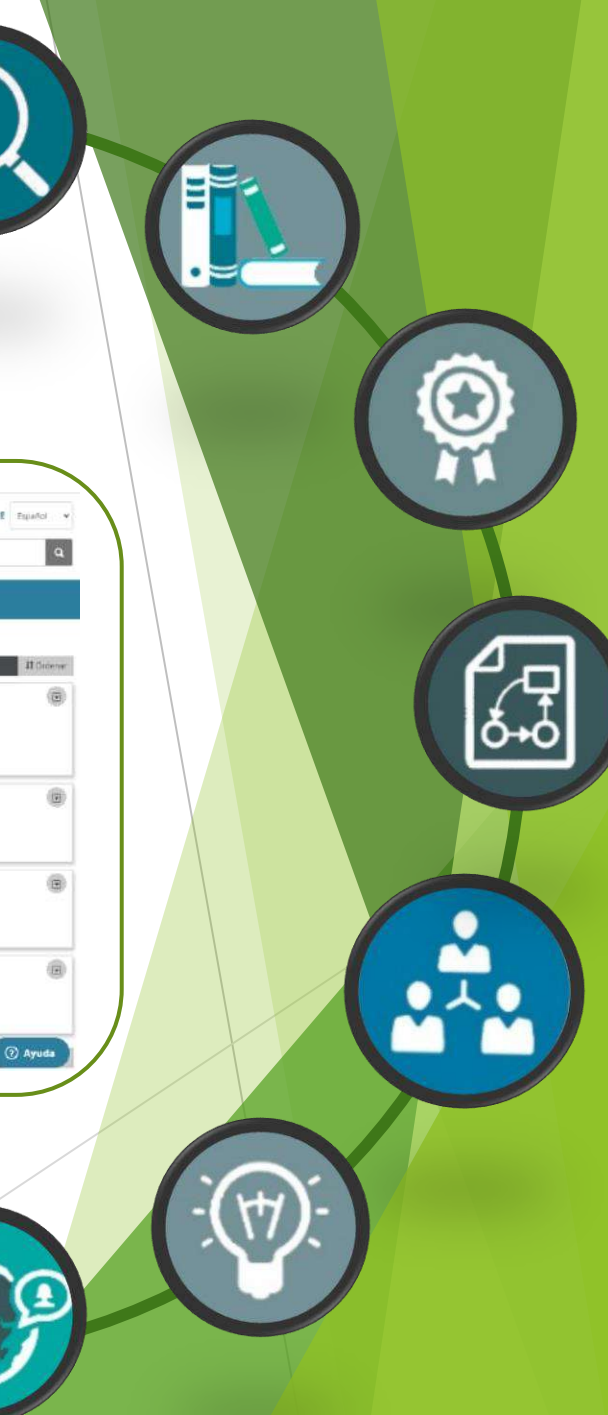

### Conectividad de ORCID

El motor de búsqueda conectará las publicaciones, proyectos o revisiones científicas siempre y cuando hayamos reflejado nuestro ORCID.

| Revisión por pares (4)     TOrdenar                                                                                 | Acceso                                        |
|----------------------------------------------------------------------------------------------------|-----------------------------------------------|
| Revisar la actividad de Curriculum journal. (1)                                                                     | Acceso                                        |
| Revisar la actividad de Humanities and Social Sciences Communications. (2)                                          | Dirección de correo electrónico               |
| Revisar la actividad de <b>Research studies in music education</b> (1)                                              | Clave                                         |
| Revisar la actividad de <b>Sustainability</b> . (1)                                                                 | Continuar                                     |
| Heritage through Music Education: Approached in the Primary Education curriculum                                    | ¿Olvidaste tu contraseña?                     |
| Revista Electronica Complutense de Investigacion Musical<br>2021   Artículo de revista<br>DOI: 10.5209/RECIEM.68682 | Duavia no estas registrado? Registrate anora. |
| WOSUID: <u>WOS:000715344200004</u><br>CONT <mark>RI</mark> BUYENTES: Martinez-Rodriguez, Marta                      |                                               |
| Fuente: Web of Science 🖌 Fuente preferida (de 3)                                                                    |                                               |

### Pasos a seguir

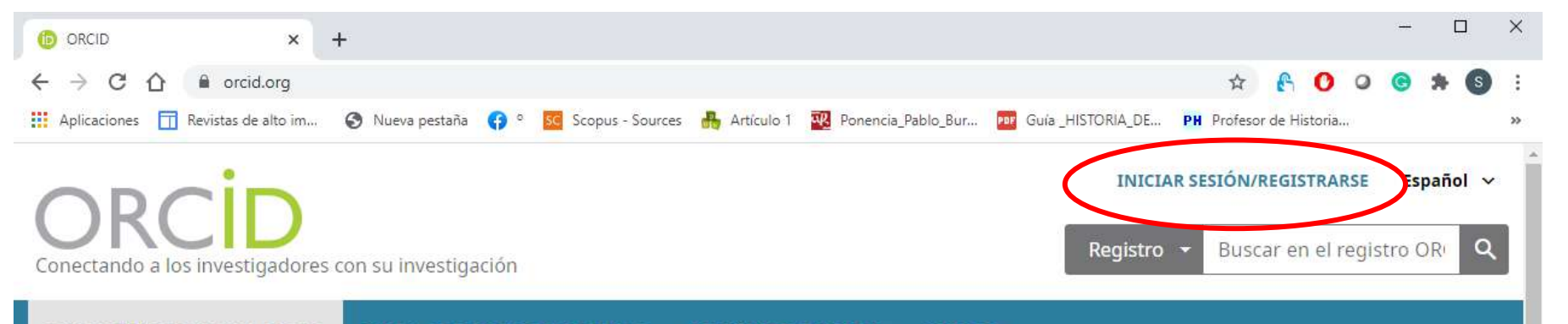

PARA INVESTIGADORES PARA ORGANIZACIONES QUIÉNES SOMOS AYUDA

# ÍD

### Distíngase en tres sencillos pasos

ORCID proporciona un identificador digital permanente (un ORCID iD) que es de su propiedad y está bajo su control, y lo distingue a usted de cualquier otro investigador. Puede conectar su iD con su información profesional, como afiliaciones, subvenciones, publicaciones, evaluaciones de pares y más. Puede usar su iD para compartir su información con otros sistemas, lo que garantiza que reciba el reconocimiento por todas sus contribuciones, así ahorrará tiempo y trabajo, y reducirá el riesgo de errores.

### Pasos a seguir

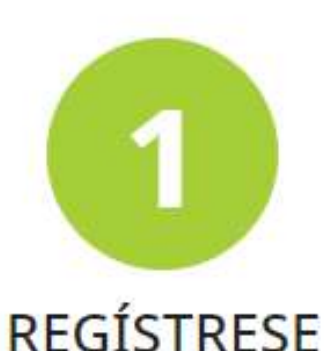

Obtenga su identificador único ORCID; es gratuito y solo le tomará un minuto. ¡regístrese ahora!

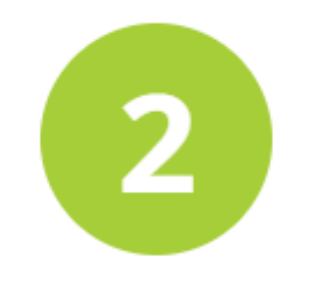

### UTILICE SU ORCID ID

Use su iD, cuando se le indique, en sistemas y plataformas, desde solicitudes de subvenciones hasta el envío de manuscritos y más, para garantizar que reciba el reconocimiento por todas sus contribuciones. Comparta su ORCID iD

Cuanta más información conecte a su registro ORCID, más se beneficiará al compartir su iD, así que otorgue a la organización en la que confía el permiso para actualizar su registro, así como para agregar sus afiliaciones, direcciones de correo electrónico, otros nombres por los cuales sea conocido y más.

Vincula tu ORCID con tus otros identificadores (Scopus o ResearcherID o LinkedIn) para favorecer la interconexión en todos los flujos de trabajo -publicaciones, revisiones, proyectos, redes, etc.-

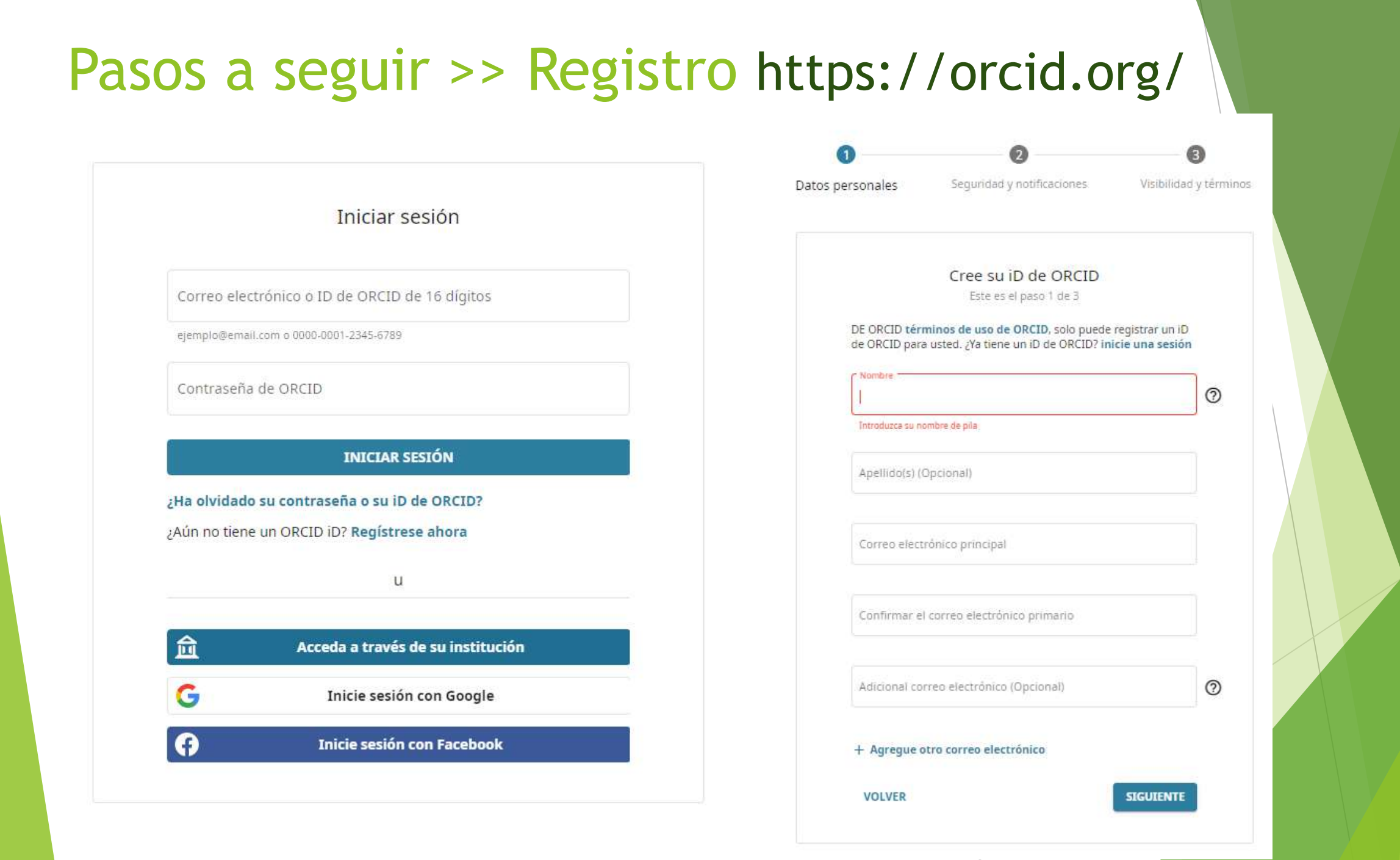

### Pasos a seguir >> Privacidad

#### Silvia García-Ceballos

#### Configuración de cuenta®

| hursed. | Internet all on each state | 0000 00 | 0.0.72664-2 | 0.04 |
|---------|----------------------------|---------|-------------|------|

| Preferencias de correo electrónico y notificaciones | Ocultar                            |       |          |     |     |   |   |
|-----------------------------------------------------|------------------------------------|-------|----------|-----|-----|---|---|
| Mi(s) dirección(es) de correo electrónico           |                                    |       |          |     |     |   |   |
| sgceballos@unizar.es 🖊                              | Establecer<br>correo<br>principal  | el Ve | rificado | ) â | 44  | 6 | â |
| silvia.garcia.ceballos@uva.es 🖍                     | Correo<br>electrónico<br>principal | Ve    | rificado | )   | 444 | 6 | â |

Agregue otro correo electrónico

De conformidad con los términos de uso de ORCID, solo puede agregar direcciones de correo electrónico sobre las que tiene control. Se enviará inmediatamente un correo electrónico o la dirección agregada para solicitar la verificación de dicha dirección.

Agrega

#### Notificaciones de cuentas y registros

Le notificamos sobre la actividad en su registro ORCID en la sección Bandeja de entrada de su cuenta y por correo electrónico. Puede elegir qué tipos de notificaciones recibir y con qué frecuencia le gustaría recibir correos electrónicos.

Las notificaciones aparecen inmediatamente en la sección Bandeja de entrada de su cuenta, a menos que haya establecido la frecuencia en Nunca a continuación.

¿Con qué frecuencia debemos enviar correos electrónicos de resumen a su dirección principal sobre:

Elementos agregados o editados en su registro por una parte de confianza

Semanalmente 🗸 🗸

Cambios administrativos, como convertirse en una persona de confianza

Nunca 🗸 🗸 🗸

Un miembro de ORCID quiere su permiso para agregar o actualizar mi registro ORCID

Semanalmente 💙

#### Nuevas funciones y notificaciones de sugerencias

Z Envíeme correos electrónicos trimestrales sobre las nuevas funciones y consejos de ORCID

Además de las notificaciones seleccionadas anteriormente, es posible que ocasionalmente le enviernos correos electrónicos con mensajes de servicio relacionados o que afecten a su Cuenta ORCID. Como esta información puede afectar su configuración de visibilidad (privacidad) y el funcionamiento de su cuenta ORCID, no puede optar por no recibir mensajes de servicio según nuestra Política de grivacidad.

| Preferencias de idioma     | Editar  |  |
|----------------------------|---------|--|
| Contraseña                 | Editar  |  |
| Preferencias de privacidad | Ocuitar |  |
|                            |         |  |

0

De forma predeterminada, ¿quién puede ver la información añadida a su registro ORCID?

- 🔍 🧶 Público Todos (87% de nuestros usuarios selecciona esta opción)
- O 👃 Limitado Partes de confianza (5% de nuestros usuarios selecciona esta opción)
- O a Privado Sólo yo (8% de nuestros usuarios selecciona esta opción)

#### Es importante que nuestro perfil sea público

### Pasos a seguir >> Email de confirmación y cumplimento de datos

| Buscar                                                             |                                                                                                    |                                    |                   | <b>1</b> 94 4  | Español                  |                         |
|--------------------------------------------------------------------|----------------------------------------------------------------------------------------------------|------------------------------------|-------------------|----------------|--------------------------|-------------------------|
| DRCID                                                              | PARA<br>INVESTIGADORES                                                                                 | PARA<br>ORGANIZACIONES             | QUIÉNES<br>SOMOS  | AYUDA          | CERRAR SESIÓN            |                         |
| Conectando a los<br>investigadores con la<br>investigación         | MI REGISTRO ORCID BA                                                                                   | ANDEJA DE ENTRADA CON              | TGURACIÓN DE LA C | UENTA HERR     | AMIENTAS DE DESARROLLA   | DOR                     |
| Nombre de                                                          | Biografía 🛛                                                                                            |                                    |                   | 4.9            | 09.155 ORCID iDs y conta | ndo, Ver más.<br>La 👌 🔒 |
| Usuario                                                            | 🕶 Educación (0) 🔮                                                                                      | B                                  |                   |                | + Agregar educación      | I1 Ordenar              |
| nttps://orcid.org/0000-0002- xxxx -<br>xxxx<br>Ver versión pública | No ha agregado la educación agregue algunos ahora            ✓ Empleo (0)             • Agregar empleo |                                    |                   |                |                          | 11 Ordenar              |
| lostrar su iD en otros sitios 😧<br>ista de impresión de registro   | No ha agregado ning<br>🕶 Financiamiento                                                                | gún empleo, agregue :<br>(0) 🕄     | lgunos ahora<br>+ | Agregar una fu | ente de financiamiento   | l† Ordenar              |
| lico 😧<br>Obtenga un código QR para su                             | No ha agregado ning<br>🗸 Obras (0 of 0) 📑                                                              | gún financiamiento ag              | regue alguno al   | iora           | + Agregar obras          | 11 Ordenar              |
| ambién conocido como                                               | No ha agregado ning<br>• Revisión de expe                                                              | guna obra, agregar alg<br>rtos (1) | unas ahora        |                |                          | 11 Ordenar              |

💉 País

💉 Palabras clave

💉 Sitios web

🖍 Correos electrónicos

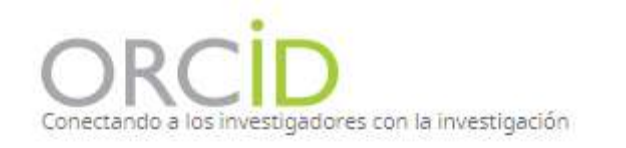

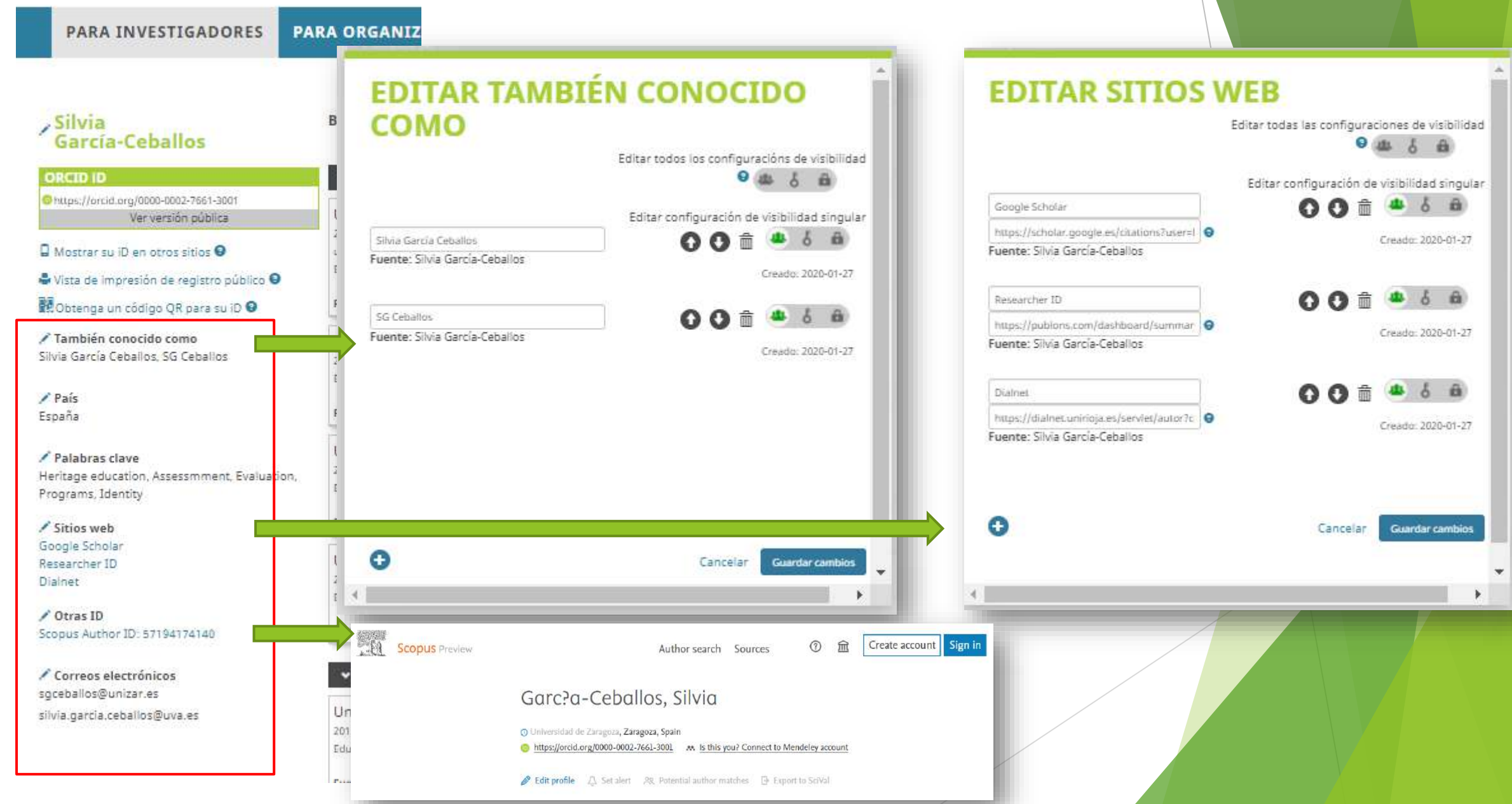

### Pasos a seguir >> Publicaciones

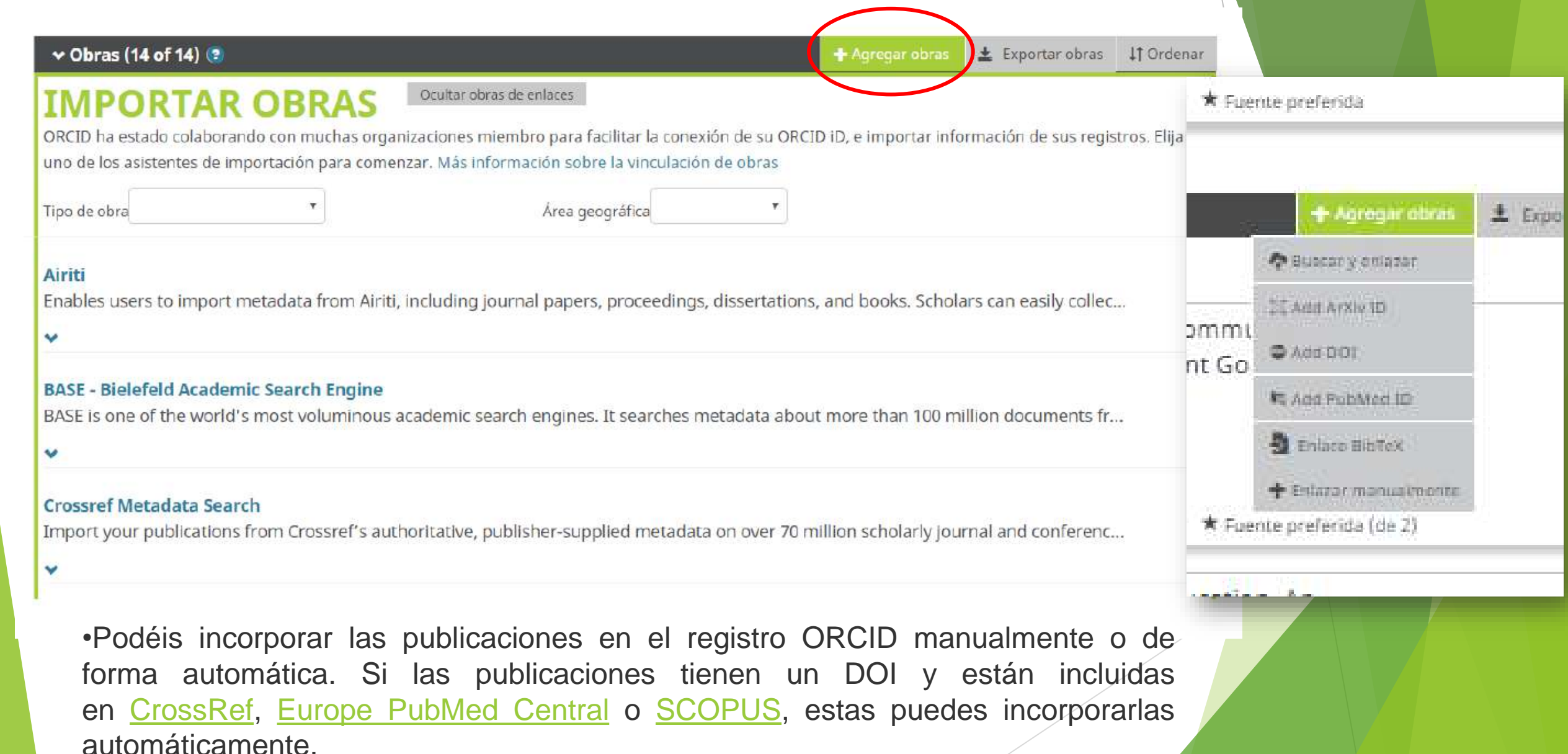

| Pasos a seg                                                                                                    | guir >> Gestic                                                                                                    | ón                                                                      |                                                                                                    |                                                       |  |  |
|----------------------------------------------------------------------------------------------------|----------------------------------------------------------------------------------------------------|-------------------------------------------------------------------------|----------------------------------------------------------------------------------------------------|-------------------------------------------------------|--|--|
| ORCID<br>Conectando a los investigadores con la                                                                                                    | investigación                                                                                                    | e Silvia Garci -C<br>Registro v Buscar                                  | eballos 🗸 Españ II 🗸                                                                                            |                                                       |  |  |
| PARA INVESTIGADORES PA                                                                                                    | RA ORGANIZACIONES QUIÉNES SOMOS                                                                                                    | AYUDA                                                                   |                                                                                                    |                                                       |  |  |
| Silvia<br>García-Ceballos                                                                                                    | Biografía 🤪                                                                                                    | ORCID<br>Conectando a los investigadores con la investigación           |                                                                                                    | Español View my ORCID record                          |  |  |
| ORCID iD<br>https://orcid.org/0000-0002-7661-3001<br>Ver versión pública                                                                                                    | ✓ Empleo (4) (●) Universidad de Zaragoza: Zaragoza, Aragón, ES 2019-09 hasta 2023-01   Profesor Ayudante Doctor (Assistant Professor/Le)                                                   | PARA INVESTIGADORES PARA ORGANIZ                                        | ACIONES QUIÉNES SOMOS AYUDA                                                                                     | Bandeia de entrada (1)     Configuración de la cuenta |  |  |
| Mostrar su iD en otros sitios   Kontrar su iD en otros sitios   Kontrar su iD en otros sitios   Mostrar su iD en otros sitios   Mostrar su iD en otros sitios    Mostrar su iD en otros sitios    Mostrar su iD en otros sitios    Mostrar su iD en otros sitios    Mostrar su iD en otros sitios    Mostrar su iD en otros sitios    Mostrar su iD en otros sitios    Mostrar su iD en otros sitios    Mostrar su iD en otros sitios    Mostrar su iD en otros sitios     Mostrar su iD en o | umanas y Sociales )<br>Employment<br>Fuente: Silvia García-Ceballos                                                                                                    | Silvia<br>García-Ceballos                                               |                                                                                                    | Herramientas de desarrollador     Cerrar sesión       |  |  |
| También conocido como<br>Silvia García Ceballos, SG Ceballos                                                                                                    | Universidad de Valladolid: Valladolid, Castilla y León<br>2018-02 hasta 2019-08 i Profesora Asociada (Didáctica de la expresión mu                                                         | https://orcid.org/0000-0002-7661-3001<br>E Ver.versión pública.<br>Si c | e Zaragoza: Zaragoza, Aragón, ES<br>-01   Profesor Ayudante Doctor (Assistant Professor/Lecturer) (Didáctica de | e las Lenguas y de las Ciencias H                     |  |  |
| <b>✓ País</b><br>España                                                                                                    | Fuente: Silvia Garcia-Ceballos                                                                                                    | ★ Fuente preferida                                                      | / ₪                                                                                                    |                                                       |  |  |
| Palabras clave<br>Heritage education, Assessmment, Evaluation,<br>Programs, Identity                                                                                                    | Universidad de Valladolid: Valladolid, Castilla y León, ES<br>2014-01 hasta 2018-01   Personal Docente Investigador (Didáctica de la Expresión musical, plástica y corporal)<br>Employment |                                                                         |                                                                                                    |                                                       |  |  |
| Sitios web                                                                                                    | Fuente: Silvia Garcia-Cebalios                                                                                                    | ★ Fuente preferida                                                      | / 1                                                                                                    |                                                       |  |  |
| Researcher ID<br>Dialnet                                                                                                    | Universidad de Valladolid: Valladolid, Castilla y León<br>2011-09 hasta 2014-01   Profesora Asociada (Didáctica de la Expresión Mu<br>Employment                                           | , ES<br>isical, Plástica y Corporal )                                   |                                                                                                    |                                                       |  |  |
| Otras ID     Scopus Author ID: 57194174140                                                                                                    | Fuente: Silvia García-Ceballos                                                                                                    | ★ Fuente preferida                                                      | /8                                                                                                    |                                                       |  |  |
| Correos electrónicos sgceballos@unizar.es                                                                                                    | ✓ Education and qualifications (5) <a>3</a>                                                                                                    | + Add qualification + A                                                 | gregar educación 11 Ordenar                                                                                     |                                                       |  |  |
| silvia.garcia.ceballos@uva.es                                                                                                    | Universidad de Valladolid: Valladolid, Castilla y León<br>2015 hasta 2019   Doctora en Educación Transdisciplinar (Didáctica de la B                                                       | , ES<br>Expresión Plástica)                                             | 🗵 🛎 é 🖷                                                                                                    |                                                       |  |  |

## Permite hacer búsquedas

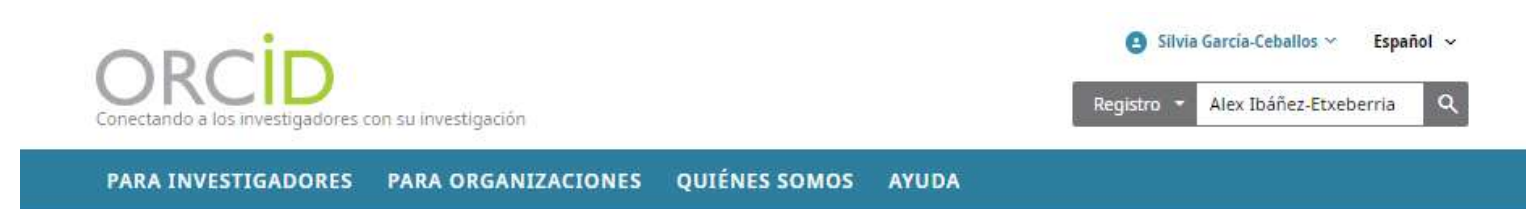

#### BÚSQUEDA AVANZADA ~

#### Mostrando 50 de 12955 resultados.

Elementos por página: 50 🔹 1 – 50 de 12955 🛛 < 🗲 🗲

| ORCID ID            | Nombre     | Apellido                  | Otros nombres                   | Afiliaciones                                      |
|---------------------|------------|---------------------------|---------------------------------|---------------------------------------------------|
| 0000-0001-9495-5155 | Alex       | Ibanez-<br>Etxeberria     | Alex Ibañez,<br>A.I. Etxeberria | Universidad de Deusto, Universidad del País Vasco |
| 0000-0002-8337-5240 | YARIMA     | ETXEBERRIA<br>IBAÑEZ      |                                 |                                                   |
| 0000-0003-4230-4291 | ALEX       | MITXELENA<br>ETXEBERRIA   |                                 |                                                   |
| 0000-0001-9378-9714 | Alex       | Ibanez                    |                                 |                                                   |
| 0000-0002-3552-8986 | Marina     | Etxeb <mark>erri</mark> a |                                 |                                                   |
| 0000-0002-6352-6056 | Etxeberria | Juan                      |                                 |                                                   |
| 0000-0001-6560-1614 | Urtzi      | Etxeberria                |                                 |                                                   |
| 0000-0001-9189-5871 | Oier       | Etxeb <mark>erri</mark> a |                                 |                                                   |
| 0000-0001-6491-7190 | Jaione     | Etxeberria                |                                 |                                                   |
| 0000-0003-3258-4592 | Aitor      | Etxeberria                |                                 |                                                   |
| 0000-0003-4346-4297 | Juan       | Etxeber <mark>r</mark> ia |                                 |                                                   |
| 0000-0003-2301-0925 | Arantza    | Etxeberria                |                                 |                                                   |
| 0000-0003-2415-4322 | Jaione     | Etxeberria                |                                 |                                                   |

# Conectar con el Perfil académico de Google Scholar: ¿Como?

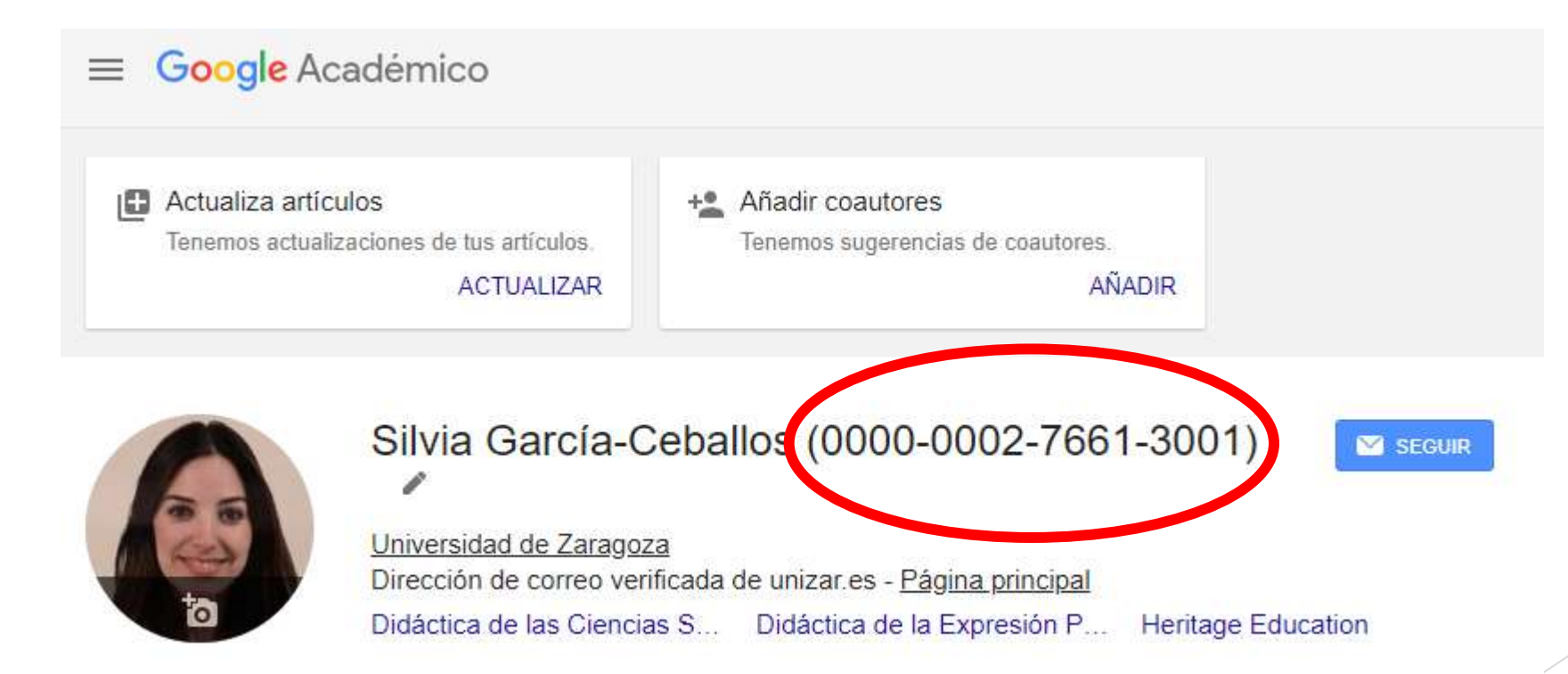

Visibilizarnos implica afianzar nuestra red de trabajo para que los colegas nos puedan localizar rápido, consultar trabajos afines o sugerirnos como revisores de publicaciones, para ello tener localizado el DOI es muy útil ;)

# Muchas gracias

sgceballos@unizar.es - marta.martinezr@uam.es

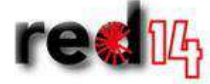